# MG900 Series BI-MODE output - AR

# **Digital Controller**

Instruction Manual

V4.0

Thank you for purchasing (A) MG900 series controller. This manual mainly explains some necessary attention in installation and wiring .Before operation, please read this manual first to fully understand the operation of this product. Please take this manual with you for reference at any time.

## Attention 1. 1. Attention! Electrical hazard! Caution Do not touch the AC power terminal after the controller is electrified to avoid electric shock. When implementing controller power wiring, make sure the power is off first! 1. Please do not use this product in places full of explosive and combustible gases. Wanrning 2. Before connecting the power supply, please confirm whether the voltage is within the rated range and whether the wiring terminals are correct, or the controller may be seriously damaged after the power supply. 3. The maximum torque of the terminals should not exceed 8KG. 4. It is strictly forbidden to decompose, modify or repair the product. 5. Please do not use in the following circumstances: • where the temperature changes dramatically. • places where humidity is too high and water is produced . • a place where the vibration or impact is very strong Where corrosive gases or dust are present. • splash of water, oil and chemicals. 6. Wiring should be kept away from high-voltage, high-current power lines to avoid interference. 7. Please note that the outer shell of the body is eroded by organic solutions, strong acids, strong alkalis.

#### 2. Functions and Performance

| Deres and Malter as     |                                          | Dignlay Provision | 0.20/ ES                                    |
|-------------------------|------------------------------------------|-------------------|---------------------------------------------|
| Power and voltage       | AC85-265 V,50/60Hz(DC power is optional) | Display Flecision | ±0.2%FS                                     |
| Power Consumption       | 6VA Max                                  | Input             | Universal input (T/C, PT100, Analog signal) |
| Control Mode            | PID、PD、PI、P、Fuzzy(OPAD)                  | Outrust           | P.1. CCP 4 204                              |
| Environment temperature | -10-50°C                                 | Output            | Relay, SSR, 4-20mA                          |
| Environment Humidity    | 0-85%RH                                  | Sampling time     | 150ms                                       |

Specification

- (1) Signal Input: Thermocouple and thermal resistance can be switched at will (no hardware modification required)
- (2) Adopt the slope value to compensate the temperature
- (3) Add artificial intelligence OPAD anti-overshoot coefficient
- (4) The controller can transmit PV, SV and MV in 6 ways to positive or negative side, and it has KV a menu of ratio coefficient to form a double output ratio control system
- (5) The controller has parameter running specifications RUN to choose the Work or Stop.

(6) Output soft start function

#### Panel cutout and Dimension 3.

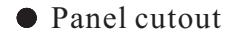

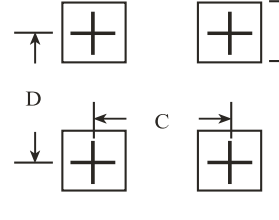

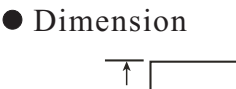

- E

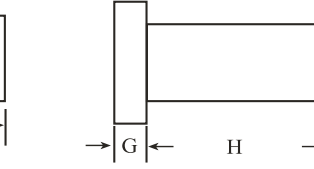

| Size<br>Model | A      | В      | С    | D    | E  | F  | G    | н  |
|---------------|--------|--------|------|------|----|----|------|----|
| MG904         | 45+0.6 | 45+0.6 | ≥60  | ≥60  | 48 | 48 | 4. 1 | 71 |
| MG907         | 68+0 6 | 68+0 6 | ≥80  | ≥80  | 72 | 72 | 4 1  | 71 |
| MG908         | 45+0.6 | 92+0.8 | ≥60  | ≥130 | 48 | 96 | 4.1  | 71 |
| MG909         | 92+0.8 | 92+0.8 | ≥130 | ≥130 | 96 | 96 | 4.1  | 71 |

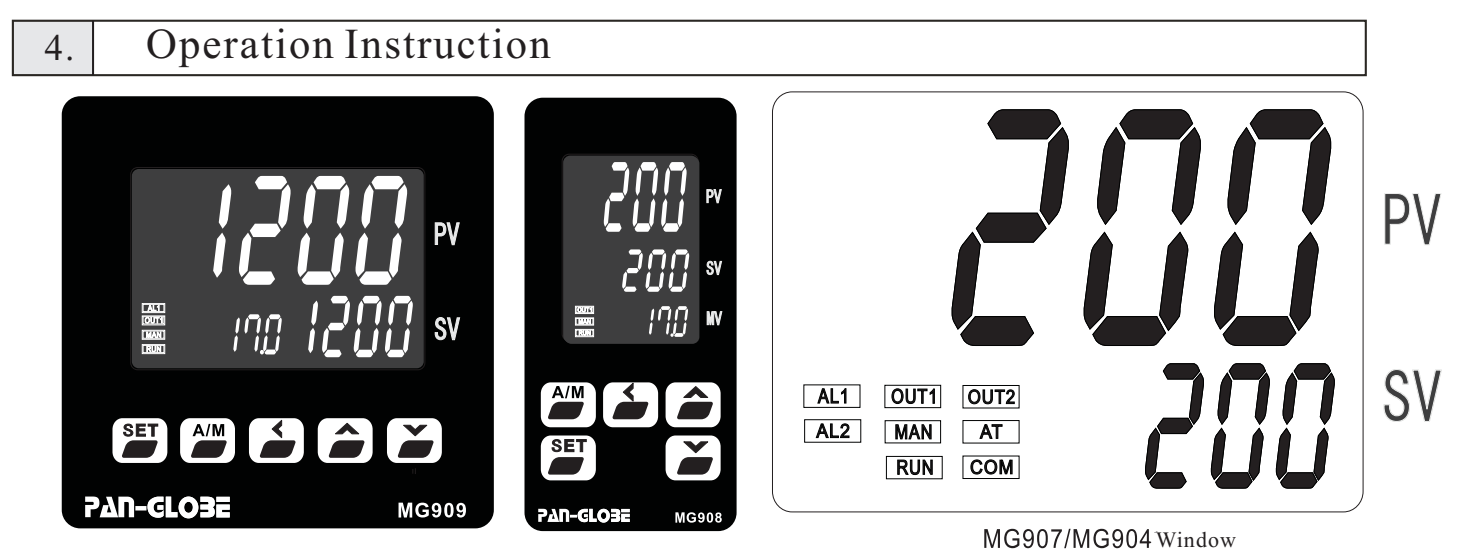

| Symbol | Name                     | Function                                                                                        | Symbol | Name                   | Function                                                          |
|--------|--------------------------|-------------------------------------------------------------------------------------------------|--------|------------------------|-------------------------------------------------------------------|
| SET    | Loop/confirmation<br>key | When changing parameter, confirm parameter                                                      |        | Rampup indicator       | When lit Rampup light, it indicates that the program to rampup.   |
| A/M    | Auto/Manual              | Switch between automatic and manual control                                                     | -      | Soak indicator         | When lit Soak light, it indicates that<br>the program to soak     |
| <      | Shifting key             | Moving set point digit(thousand,hundred,<br>ten,digit)                                          |        | Ramp down<br>indicator | When it ramp down light, it indicates that the program torampdown |
|        | Up key                   | Add SV                                                                                          | AL1    | Alarm1 indicator       | Alarm1perform                                                     |
| ×      | Down key                 | 1.Reduce SV<br>2.For the back button function(in the                                            | AL2    | Alarm2 indicator       | Alarm2 perform                                                    |
|        | P\//Parameter            | parameter flow   1. Display PV                                                                  | 0UT1   | Outputlindicator       | When lit the Output1, it indicates output1 running                |
| PV     | display                  | 2. Display parameter name when parameter<br>setup<br>3. Display type of error for error display | 0UT2   | Output2 indicator      | When lit the Output2, it indicates output2 running                |
| SV     | SV/Parameter             | 1.Display SV<br>2.Display SV                                                                    | MAN    | Manual indicator       | When Manual indicator on, it indicates manual controlrunning.     |
| MV     | Output Value             | Output/percentage                                                                               | AT     | AT indicator           | When lit AT indicator ,it indicates<br>Auto-tuning                |
| COM    | COM indiator             | Display when communicating connection                                                           | RUN    | Run indicator          | When lit Run indicator ,it indicates meter running                |

# 5. Input Type/Alarm Mode

| Туре  | Display code | Measurement Range                     |
|-------|--------------|---------------------------------------|
| К     | 2            | <b>−270−1370°</b> C/ <b>0−2498°</b> F |
| Т     | L            | <b>-270-600.0℃/0-1112</b> ℉           |
| PT100 | PE           | -199.9-600.0℃/-327.8-1112℉            |

|    | AL1, AL2Mode                                           |
|----|--------------------------------------------------------|
| 0  | Deviation upper alarm                                  |
| 1  | Deviation lower alarm                                  |
| 2  | Absolute value upper alarm                             |
| 3  | Absolute value lower alarm                             |
| 4  | Zone internal alarm                                    |
| 5  | Zone external alarm                                    |
| 6  | Deviation lower alarm(No alarm at the first time)      |
| 7  | Absolute value lower alarm(No alarm at the first time) |
| 8  | Thermo couple breaking alarm                           |
| 9  | Zone internal alarm(No alarm at the first time)        |
| 10 | Constant temperature at fixed time alarm               |
| 11 | Program segment ending alarm                           |
| 12 | Program running alarm                                  |
| 13 | Program ending alarm                                   |

## Alarm mode Index

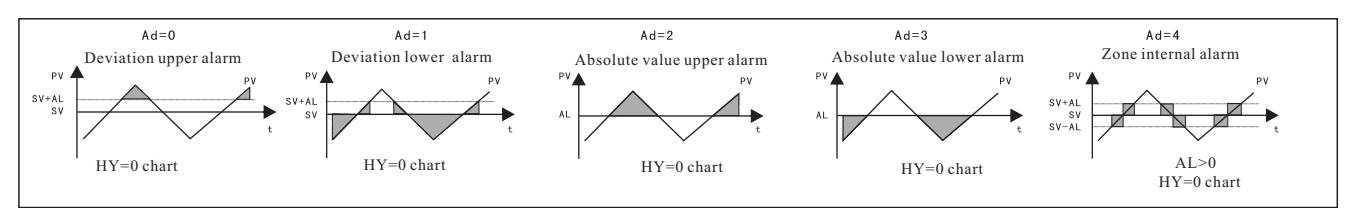

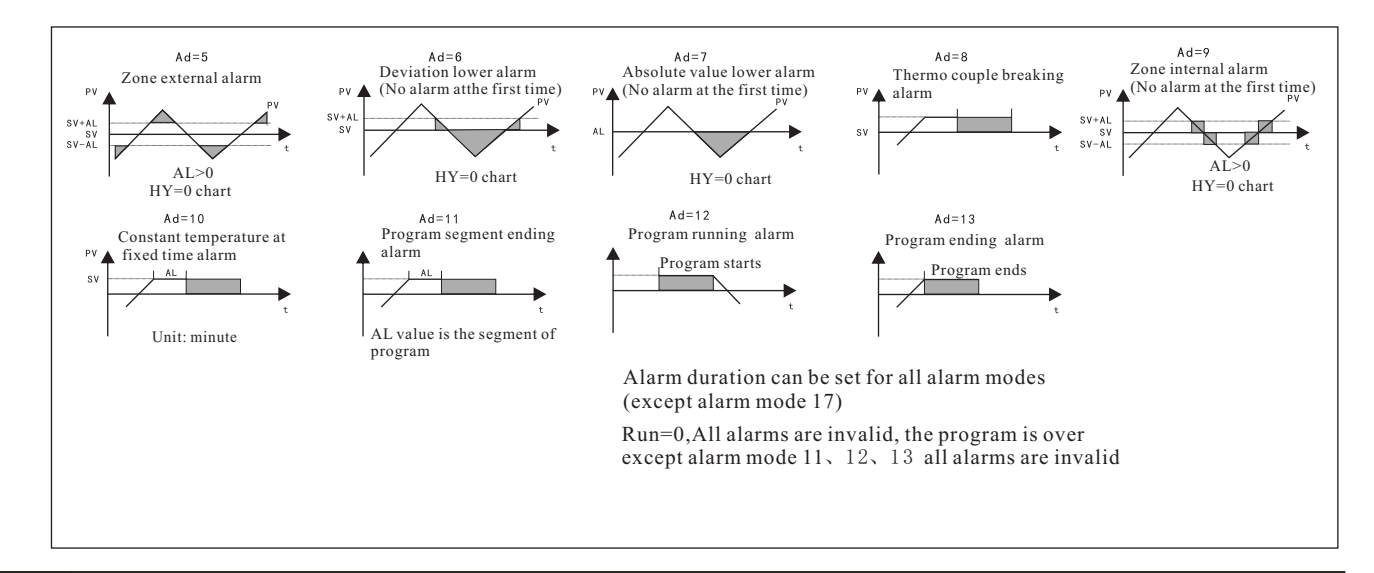

#### 6. Error code index

| Screen Display | Instructions                                                                                                    | Elimination method                                                                         |
|----------------|----------------------------------------------------------------------------------------------------|--------------------------------------------------------------------------------------------|
| oooj           | First set sensor is disconnected,of the polarity<br>is opposite or out of the range.<br>First set input signal is upper thanUSP | Please check whether the signal input<br>errors<br>Please check if the input is reasonable |
| nnnl           | First set input signal is lower than LSP                                                                                        | Please check if the input range is reasonable                                              |
| <i>EJEE</i>    | Cold junction compensation failure                                                                                              | Please check whether the temperature<br>compensation diode is junction                     |
| 0000           | Thermal couple circuit disconnected                                                                                             | Please check if the thermal couple or the compensation conductor is disconnected           |

#### 7. Connecting (Screws functions are subject to the label on the back of the controller)

## 1、MG909与MG908

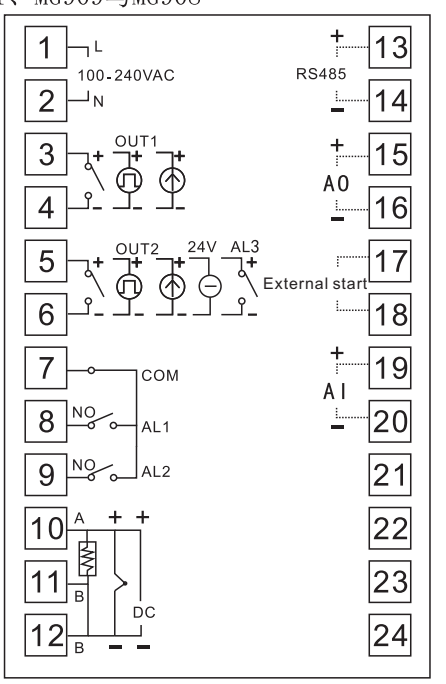

## 4、Connecting Instruction

- ▲ Attention-Power must be off before wiring, or else, electric shock may occur.
- Do not touch terminal or other electric parts after wired, or else, electric shock may occur
- (1)Check carefully and ensure wiring is correct according to the terminal arrangement on the temperature controller.
- (2)For thermal couple input, use correct compensation lead that matches the thermal couple.
- (3)For platinum resistance input, each lead resistance should be less than 50hm, and three leads should have the same resistance.

(4)Input signal should not be connected to the heavy current within the same lead or cable. (5)Shieled cable(single-point grounding)is effective in resistance static induction noise.

(6)For power supplies, use a 600V insulated conductor with a cross-sectional area greater than 1mm

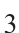

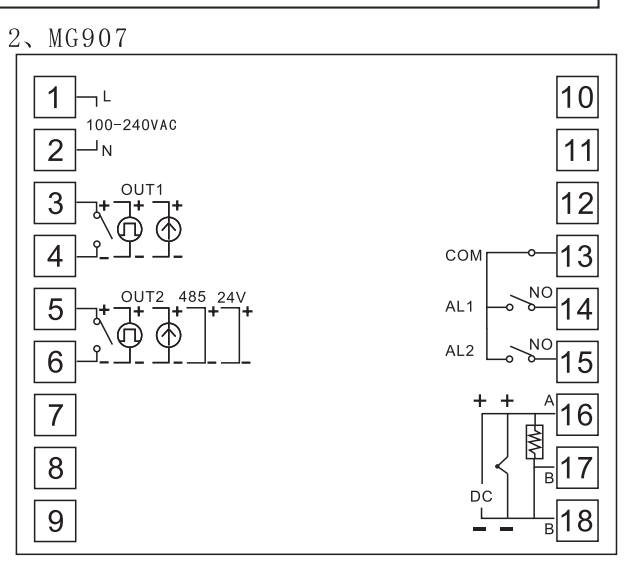

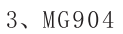

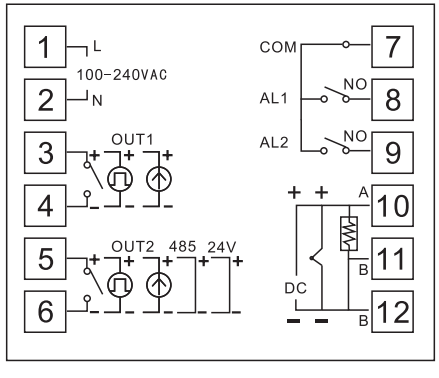

#### **Operation Instructions** 8.

## 1. Basic Operation

Step1:Measure the types of the input signal

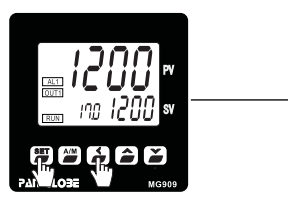

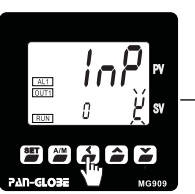

PressSET + < enter lever2

Step2:Alarm mode setting Ad1(Ad2)

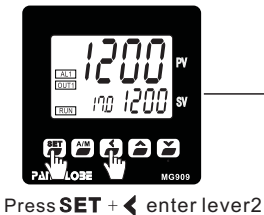

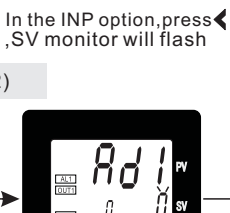

SET A/M Under Ad1 option, press ,SV monitor will flash

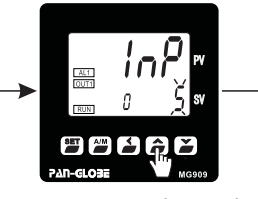

Press A or v to choose the input signal(refer to 5.Input Type table)

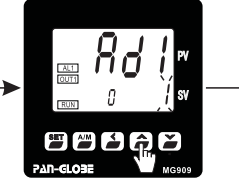

Press or to choose the needed mode(refer to 5.Alarm mode table)

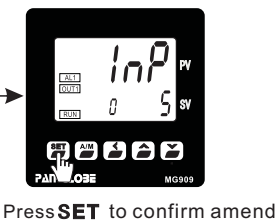

l 🍝

Press SET to confirm amend

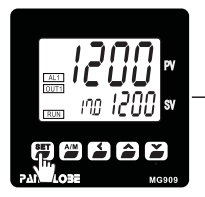

PressSET for a few time to AL1

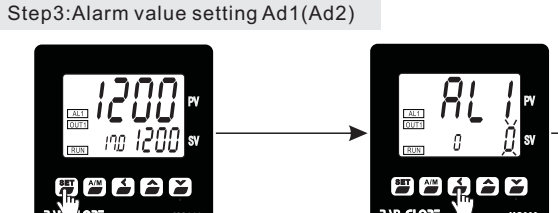

Under Ad1 option, press ,SV monitor will flash

# 

Press A or to choose the needed

Notice: In the alarm mode 0, 1, 4, 5, 6; AL1 and AL2 value is the SV variaton value. In mode 2, 3, 7, AL1 and AL2 value is the resolution of the temperature alarm value. There is no rules in mode 8. In mode 10, AL1 and AL2 value is time, and the unit is minute. AL1 and AL2 can choose the alarm mode 11, to the resolution of the temperature of the temperature of temperature of temperature of tempact as the ending alarm for any group. In mode 12,13, no value is needed to act as the starting or ending alarm .

#### Step4: Auto Tuning

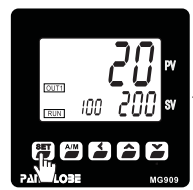

Set up SV value PressSET toAT parameter

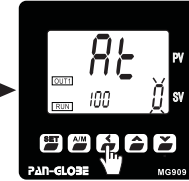

Under AT option, press < ,SV monitor will flash

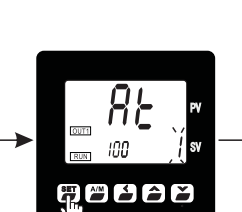

Set AT is 1, confirm AT ON

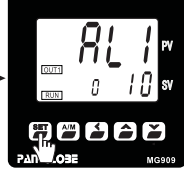

PressSET to confirm amend

Output for a few time on/off Wait for AT off(AT light off)

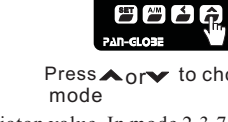

# 9. Access Parameter Menu

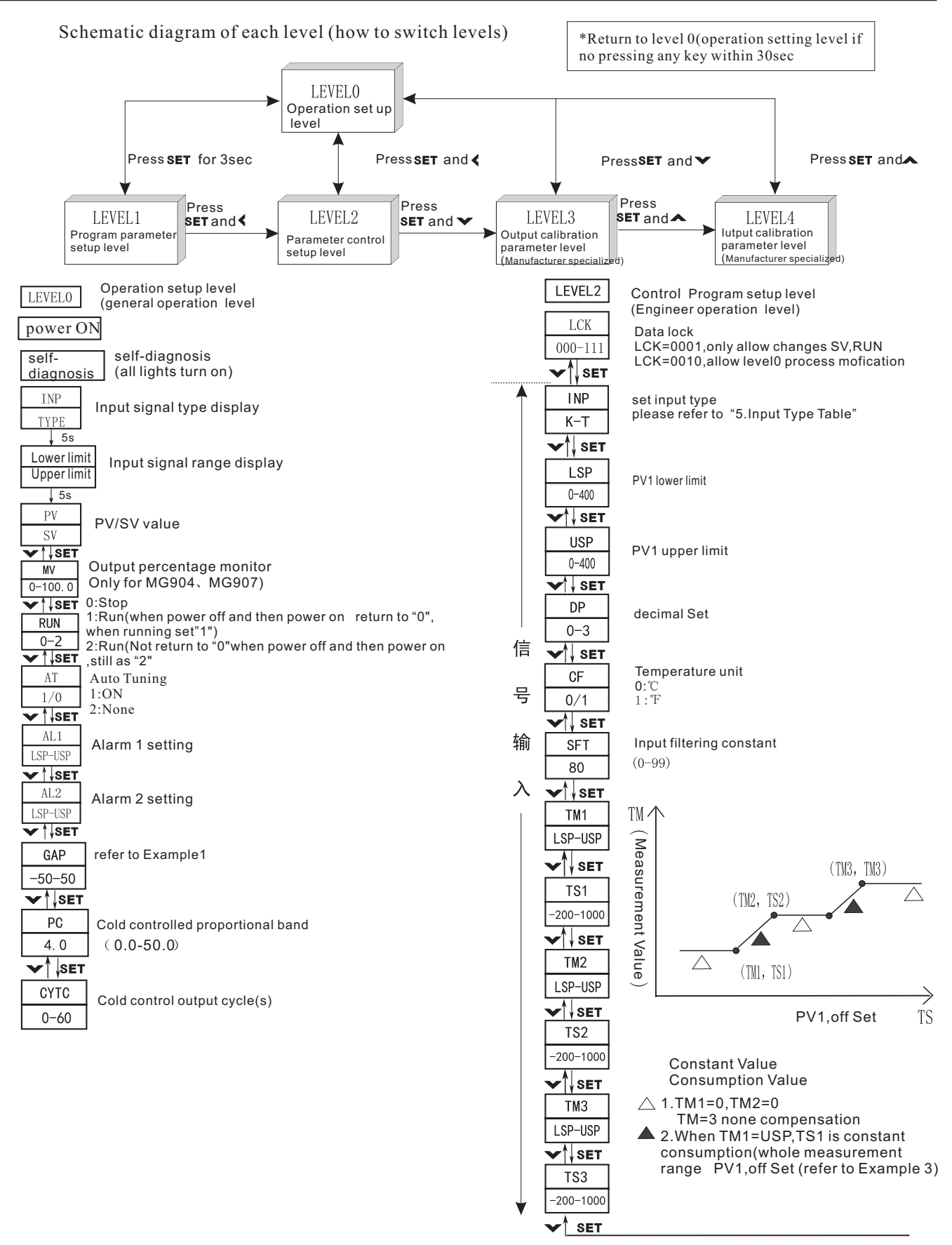

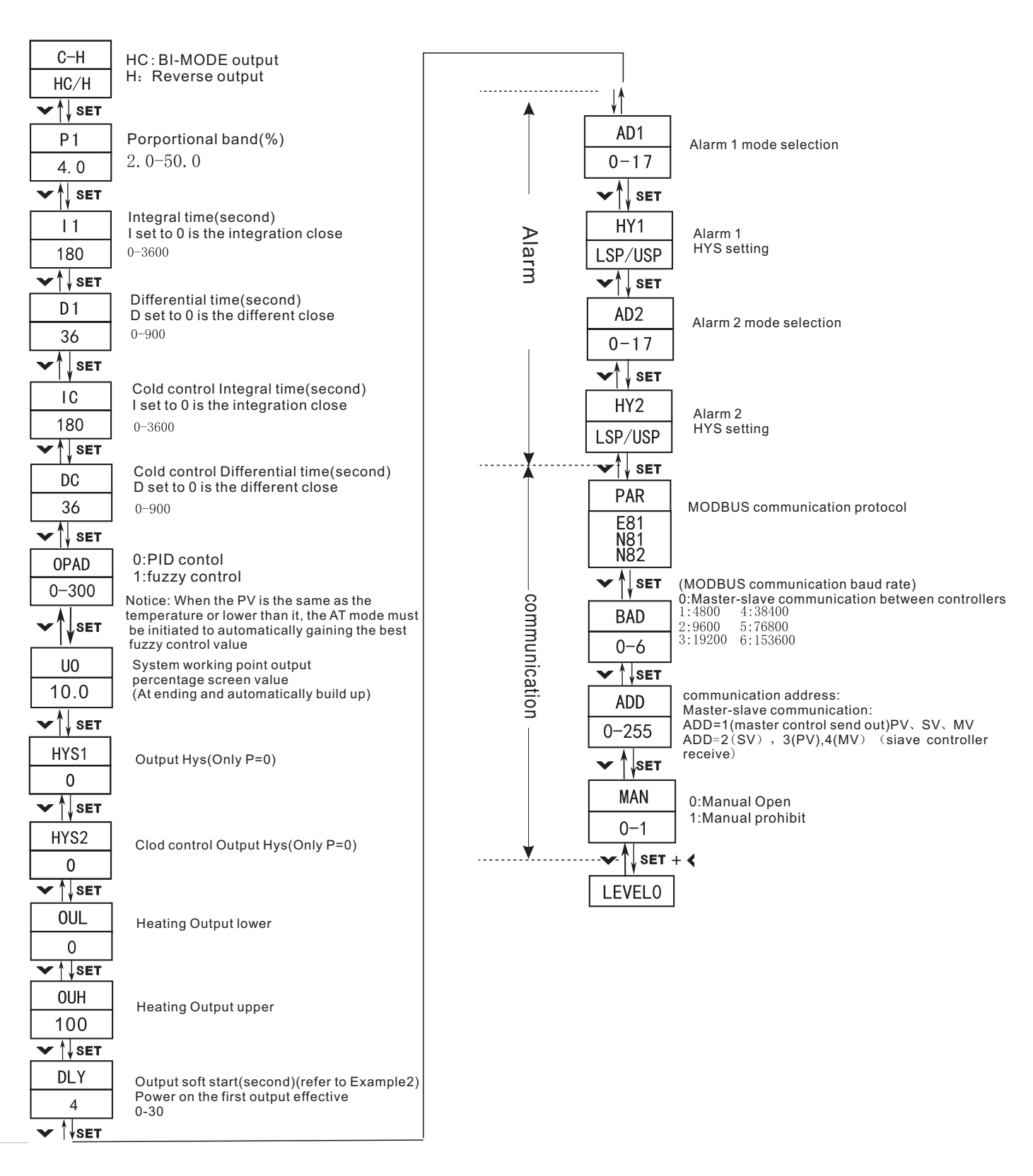

Output

# 10. Application Example Illustration

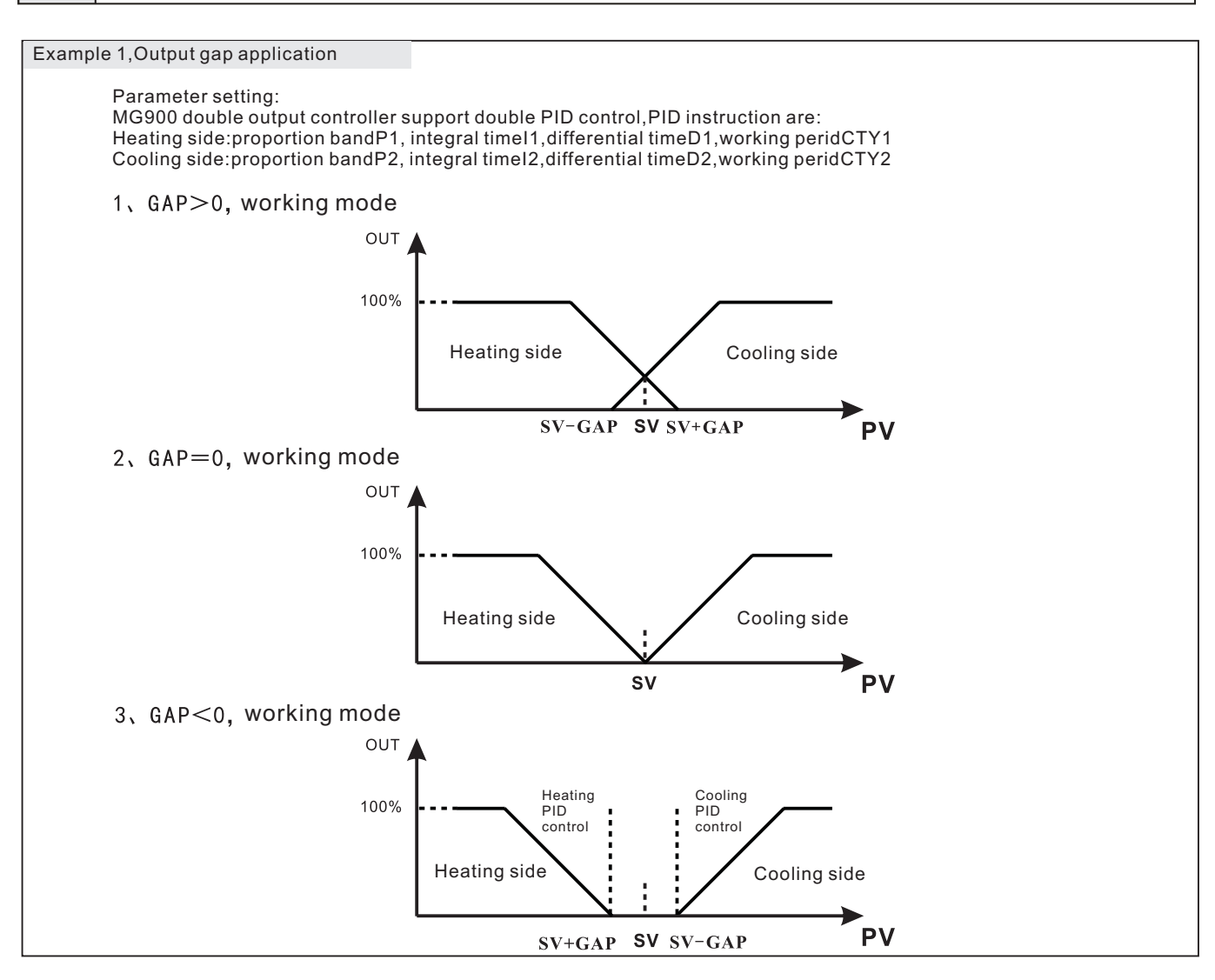

## Example 2:Output soft starting

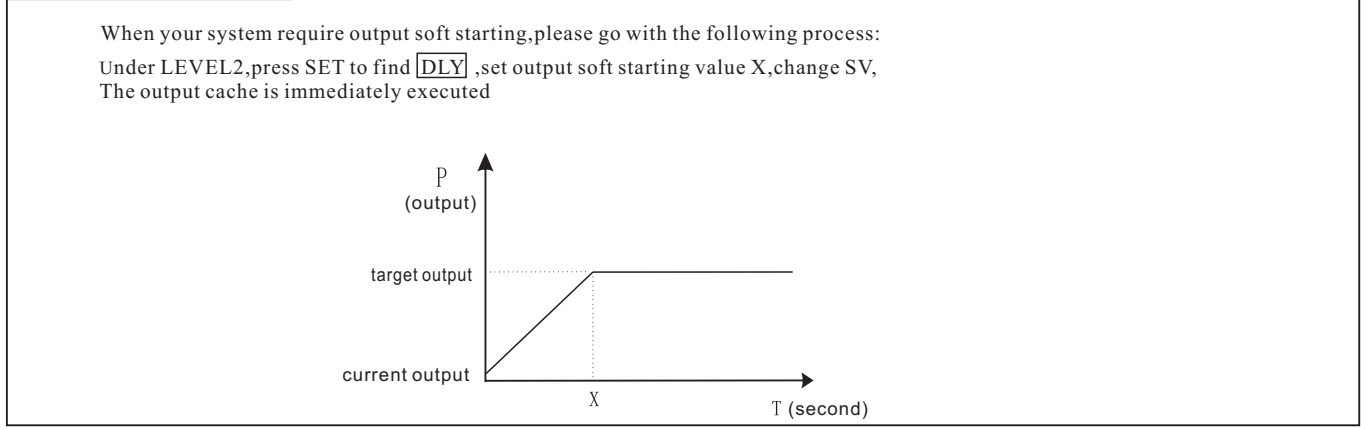

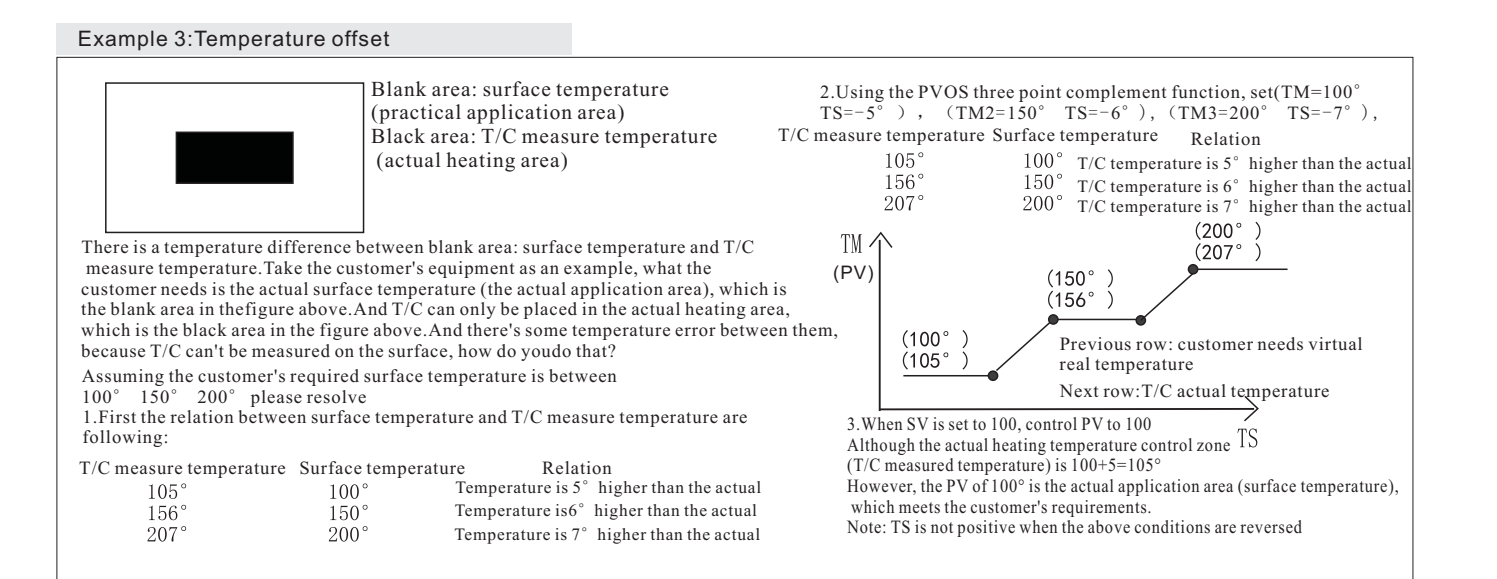

#### 11. (AMG)MG900 Series MODUS Communication Protocol

## 1.Protocol Introduction

1.1 Scope of selection: pan-globe M2000 series communication instrument

1.2 Work realization: data exchange between instrument and host computer (instrument can only be used as slave to receive interrogation and reply) 1.3 Serial transmission mode: RTU

- 1.4 Transmission interface: RS485
- 1.5 Communication medium: shielded twisted pair
- 1.6 Communication stack number: 1~255. The upper limit of the number of connecting meters is related to the load capacity of the host
- 1.7 Function code implementation: read hold register (03), write single register (06), write multiple registers (10)
- 1.8 Data length: 1) when writing data to the machine, a maximum of 16 consecutive menus (32 bytes) can be written at one time.
- 2) when reading the menu data inside the machine, the non-programmed menu can read 16 consecutive menus at a time (the unrealized address outside the parameter address table is 0), while the programmed menu can only read 16 consecutive menus at a time
- 1.9 Numerical format: signed 16-bit binary complement; The data read is 10.0 times larger; Before writing the data, enlarge the data 10.0 times before sending it; Notice the transition
- 1.10 serial port parameters: 1), baud rate: 4800, 9600, 19200, 38400, 76800, 153600 2) start position: 1 3) data bit: 8 4) check bit: E(even check), N(no check) 5) stop bits: 1, 2
- 1.11 Frame check method: cyclic redundancy check (CRC16)

1.12 Message format (N=2 here)

| Address | Function code | Data     | CRC check |
|---------|---------------|----------|-----------|
| 8 bits  | 8 bits        | N*8 bits | 16 bits   |

Note:

- 1, read AM and AM1(cold control manual) menus,0 represents manual state,1 represents automatic state.
- RAP is the program control menu, read, return 0X0000 represents the program control close, return 0X0001 represents the 2、 program control start: write 0X0000 to close the program control, write 0X0001 to start the program control, write 0X0002 to stop the program control,
- write 0X0002 to end the suspension, continue to run the program control.
- 3. Before writing the program-controlled menu, please write 0x0000 to RAP to close the program-controlled menu.

Before writing MV/MV1 threshold, please first write 0x0000 to AM/AM1 to make the system switch to manual control.

5. When the multiplier is 10, the returned data is magnified 10 times.

6, PV1 and PV2 are read-only parameters.

7. There should be a time interval between write parameter instructions, no matter the same address or not, which may cause instrument failure, and the time interval should be no less than 150 milliseconds.

2.Example

1, Function code 03(read value SV=100.0)

| Reque               | est         | Reply              |             |  |
|---------------------|-------------|--------------------|-------------|--|
| Segment Number      | Hexadecimal | Segment Number     | Hexadecimal |  |
| Machine Number      | 01          | Machine Number     | 01          |  |
| Function code       | 03          | Function code      | 03          |  |
| Initiate Address Hi | 00          | Byte Count         | 02          |  |
| Initiate Address Lo | 04          | Register Number Hi | 03          |  |
| Register Number Hi  | 00          | Register Number Lo | E8          |  |
| Register Number Lo  | 01          | CRC Lo             | B8          |  |
| CRC Lo              | C5          | CRC Hi             | FA          |  |
| CRC Hi              | CB          |                    |             |  |

2, Function code 06(write value SV=100.0)

| [                   |             |                     |             |  |  |  |
|---------------------|-------------|---------------------|-------------|--|--|--|
| Reques              | t           | Reply               |             |  |  |  |
| Segment Number      | Hexadecimal | Segment Number      | Hexadecimal |  |  |  |
| Machine Number      | 01          | Machine Number      | 01          |  |  |  |
| Function code       | 06          | Function code       | 06          |  |  |  |
| Initiate Address Hi | 00          | Initiate Address Hi | 00          |  |  |  |
| Initiate Address Lo | 04          | Initiate Address Lo | 04          |  |  |  |
| Register Number Hi  | 03          | Register Number Hi  | 03          |  |  |  |
| Register Number Lo  | E8          | Register Number Lo  | E8          |  |  |  |
| CRC Lo              | C8          | CRC Lo              | C8          |  |  |  |
| CRC Hi              | B5          | CRC Hi              | B5          |  |  |  |

3. Function code 10(write constant SV=100.0)

| Reque               | st          | Reply               |             |  |
|---------------------|-------------|---------------------|-------------|--|
| Segment Number      | Hexadecimal | Segment Number      | Hexadecimal |  |
| Machine Number      | 01          | Machine Number      | 01          |  |
| Function code       | 10          | Function code       | 10          |  |
| Initiate Address Hi | 00          | Initiate Address Hi | 00          |  |
| Initiate Address Lo | 04          | Initiate Address Lo | 04          |  |
| Register Number Hi  | 00          | Register Number Hi  | 00          |  |
| Register Number Lo  | 01          | Register Number Lo  | 01          |  |
| Byte Count          | 02          | CRC Lo              | 40          |  |
| Register Number Hi  | 03          | CRC Hi              | 08          |  |
| Register Number Lo  | E8          |                     |             |  |
| CRC Lo              | A7          |                     |             |  |
| CRC Hi              | 6A          |                     |             |  |

#### 3. Parameter Address Distribution Table("NC" represent blank address)

| Parameter | Addr        | ess     | Read write |       |                     |
|-----------|-------------|---------|------------|-------|---------------------|
| Name      | Hexadecimal | Decimal | Status     | Ratio | Scale (No override) |
| MV1       | 00H         | 0       | R/W        | 10    | 0~100               |
| NC        | 01H         | 1       | R/W        |       |                     |
| PV1       | 02H         | 2       | R          | 10    | LSP~USP             |
| SV        | 04H         | 4       | R/W        | 10    | LSP2~USP2           |
| AM1       | 05H         | 5       | R/W        | 1     | 0~1                 |
| RUN       | 07H         | 7       | R/W        | 1     | 0~2                 |
| AT        | 08H         | 8       | R/W        | 1     | 0~1                 |
| AL1       | 09Н         | 9       | R/W        | 10    | -1999~9999          |
| AL2       | OAH         | 10      | R/W        | 10    | -1999~9999          |
| A13       | OBH         | 11      | R/W        | 10    | -1999~9999          |

| CAL        | OCH         | 12       | R/W        | 1  | 0~90          |
|------------|-------------|----------|------------|----|---------------|
| SN         | ODH         | 13       | R/W        | 1  | 0~90          |
| ST         | OEH         | 14       | R/W        | 1  | 0~3600        |
| ALT1       | 11H         | 17       | R/W        | 1  | 0~3600        |
| ALT2       | 12H         | 18       | R/W        | 1  | 0~3600        |
| ALT3       | 13H         | 19       | R/W        | 1  | 0~3600        |
| STA        | 19H         | 25       | R/W        | 1  | 0~2           |
| WB         | 1AH         | 26       | R/W        | 10 | 0~3600        |
| NC         | 1BH         | 27       | R/W        |    |               |
| NC         | 1CH         | 28       | R/W        |    |               |
| RE         | 1DH         | 29       | R/W        | 1  | 0~250         |
| FND        | 1FH         | 30       | R/W        | 1  | 0~1           |
| STB        | 1FH         | 31       | R/W        | 1  | 0~2           |
| С-Т        | 20H         | 32       | R/W        | 1  | 0~1           |
| INP        | 28H         | 40       | R/W        | 1  | 0~12          |
| I SP       | 2011<br>29H | 40       | R/W        | 10 | -1000~0000    |
| LSI        | 2.511       | 41       | R/W        | 10 | 1000-0000     |
| SVHI       | 2RH         | 42       | R/W        | 10 | -1999~9999    |
|            | 2.011       | 40       | R/W        | 10 | 0~3           |
| CE         | 2011        | 40       | R/W        | 1  | 0.0           |
| CI         | 201         | 41       | R/W        | 10 | 0~99          |
| TM1        | 214         | 40       | R/W<br>D/W | 10 |               |
| TM1<br>TC1 | 2011        | 49       | R/W        | 10 | 200-1000      |
| 151<br>TM9 | <u>э</u> 2П | 50<br>E1 | K/ W       | 10 | -200~1000     |
| TCD        | 33H         | 01<br>E9 | R/W        | 10 | LSF~USF       |
| 152        | 34H         | 52       | R/W        | 10 | -200~1000     |
| 1M3        | 35H         |          | R/W        | 10 | LSP~USP       |
| 153<br>D   | 30H<br>20U  | 54       | R/W        | 10 | -200~1000     |
| P T        | 20H         | 56       | R/W        | 10 | 0~3600        |
|            | 20H         | 57       | R/W        | 10 | 0~3600        |
|            |             | 58       | R/W        | 10 | 0~3600        |
| UPAD       |             | 59       | R/W        | 10 | 0~3600        |
| 00         |             | 60       | R/W        | 10 | 0~100         |
|            | 3DH<br>ODU  | 61       | R/W        | 10 | 0~1           |
| HYS        | 3EH<br>9FU  | 62       | R/W        | 10 | 0~3600        |
| OUL        | 3FH<br>40U  | 63       | R/W        | 10 | 0~100         |
| OUH        | 40H         | 64       | R/W        | 10 | 0~100         |
| DLY        | 41H         | 65       | R/W        | 1  | 0~30          |
| AD1        | 42H         | 66       | R/W        | 1  | 0~15          |
| HYI        | 43H         | 67       | R/W        | 1  | LSP~USP       |
| AD2        | 44H         | 68       | R/W        | 1  | 0~15          |
| HY2        | 45H         | 69       | R/W        | 1  | LSP~USP       |
| AD3        | 46H         | 70       | R/W        | 1  | 0~15          |
| НҮЗ        | 47H         | 71       | R/W        | 1  | LSP~USP       |
| MAN        | 48H         | 72       | R/W        | 1  | 0~1           |
| ТҮР        | 52H         | 82       | R/W        | 1  | 0~2           |
| О-СҮ       | 53H         | 83       | R/W        | 1  | 0~1           |
| CYT        | 54H         | 84       | R/W        | 10 | 0~3600        |
| TH1        | 58H         | 88       | R/W        | 1  | 0~8           |
| KV         | 59H         | 89       | R/W        | 10 | 0~3600        |
| TRL        | 5AH         | 90       | R/W        | 10 | LSP~USP       |
| TRH        | 5BH         | 91       | R/W        | 10 | LSP~USP       |
| TOSV       | 61H         | 97       | R/W        | 1  | 0~3           |
| RAP(程序启动)  | 66H         | 102      | R/W        | 1  | 0~2           |
| SAL1       | 67H         | 103      | R          | 1  | Alarm1 Status |
| SAL2       | 68H         | 104      | R          | 1  | Alarm2 Status |
| SAL3       | 69H         | 105      | R          | 1  | Alarm3 Status |

Program menu address: CX=(X-1)\*4+200,X is segment number:C60,X=60,Input Range LSP~USP; TX=(X-1)\*4+201,Input Range (0~3600)

OUX=(X-1)\*4+202,Input Range (0~100) The override of CX is 10,the override of TX ,OUX is 1

## INP(INP2)Input reference Table

| В | S | R | Т | Е | J | K | N | W1 | W2 | PT | CU | LN |
|---|---|---|---|---|---|---|---|----|----|----|----|----|
| 0 | 1 | 2 | 3 | 4 | 5 | 6 | 7 | 8  | 9  | 10 | 11 | 12 |